## Using the School Locator Web Map

The <u>HISD School Locator Web Map</u> allows the public and school staff to search for addresses and determine the zoned schools. This map is maintained by the **Demographics & Strategic Planning team**. If the tool is not functioning properly, please contact <u>Demographics@houstonisd.org</u>. The screenshots below outline the steps for using the web app.

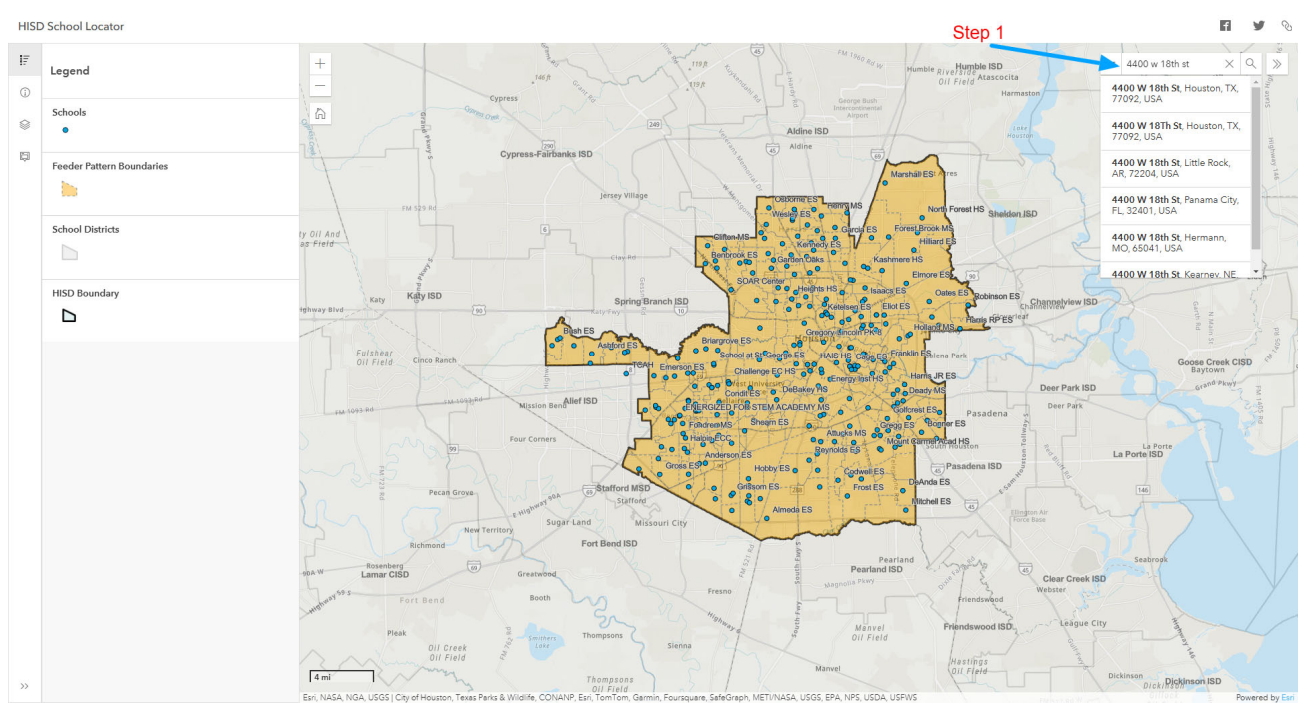

• Navigate to the <u>School locator web map</u> and search for addresses using the search bar and press enter or click the search icon

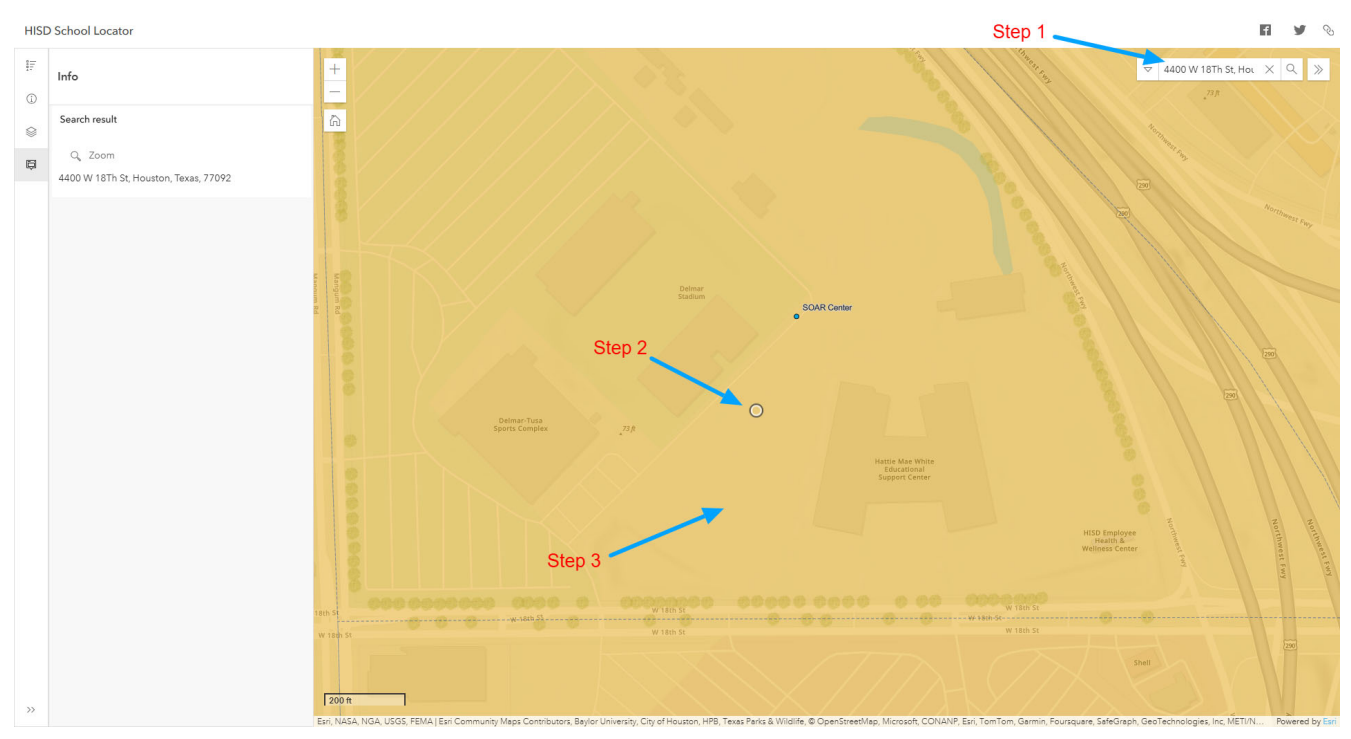

• A point representing the searched address shows up on the map (step 2). Next, click the brown-shaded area surrounding the point (step 3).

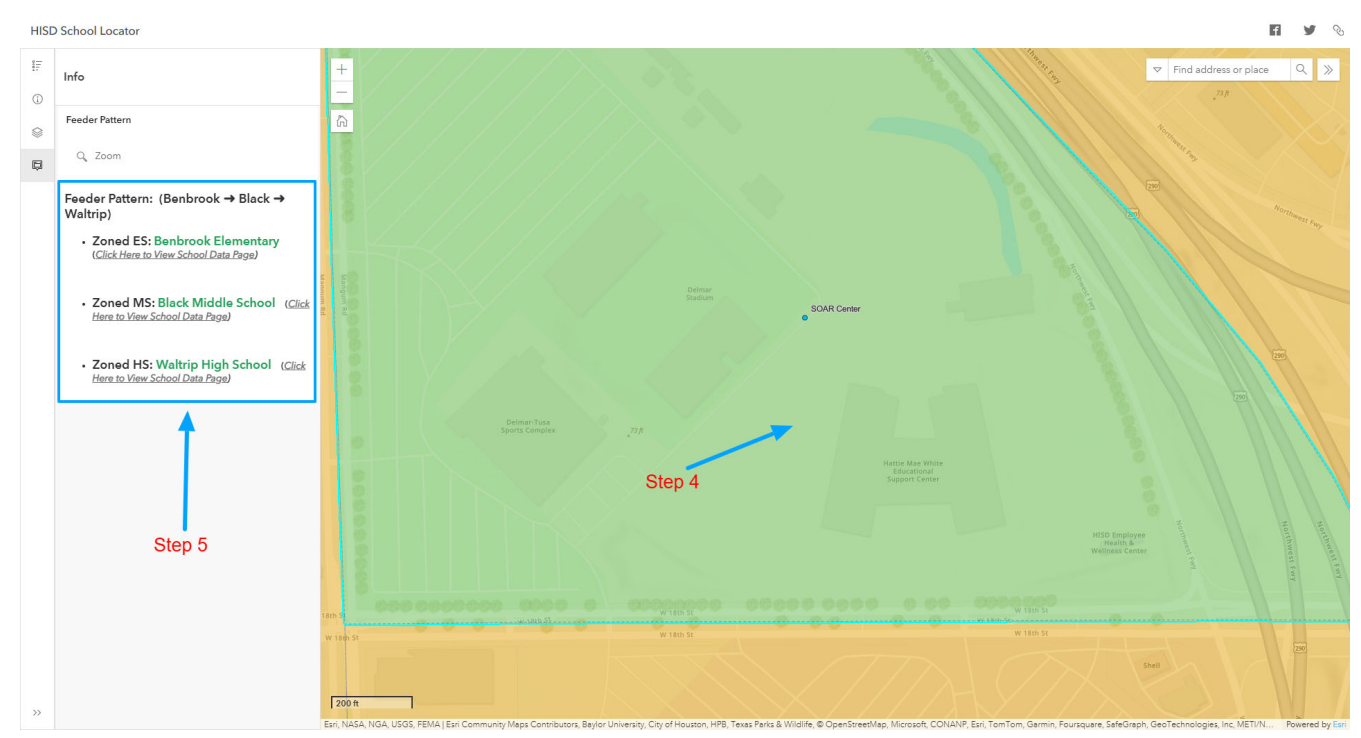

• The brown-shaded portion is highlighted green (step 4), and the zoned schools show up in the pop-up box on the left (step 5)

Please keep in mind that new builds or addresses in new sub-divisions may not show up right away on the map and hence may need further verification.

## **Troubleshooting & Support**

If you experience issues while using the HISD School Locator, try the following steps:

- **Refresh the webpage** and attempt the search again.
- Verify your internet connection to ensure stable access.
- Ensure you have entered a complete and valid street address.
- Use a different web browser, such as Google Chrome, Microsoft Edge, or Mozilla Firefox.

If the problem persists or if the address does not appear on the map, please contact <a href="mailto:Demographics@houstonisd.org">Demographics@houstonisd.org</a> or call 713-556-6735 for further assistance.

For other issues, email Web@houstonisd.org